## Bienvenidos al tutorial de NICE Tv para pagos online

En este breve tutorial te enseñaremos como utilizar la plataforma online de pagos

## Ingrese al sitio HTTP://pagos.nicetv.com.ar/

Primero, debe registrarse en el sistema o iniciar sesión con su cuenta de Facebook o Google.

Usted puede ingresar al sistema con su Facebook, su correo de Google, o crear una cuenta con su DNI

| NICE                       |  |
|----------------------------|--|
| INICIAR SESIÓN REGISTRARSE |  |
| Continuar con Google       |  |

Para "CONTINUAR CON DNI", debe ingresar en la solapa "Registrarse".

| NIC                                               | E               |
|---------------------------------------------------|-----------------|
| iniciar sesión                                    | REGISTRARSE     |
| Gestione los pago                                 | os de NiceTV de |
| forma o                                           | online          |
| forma o<br>へ Nombre y Apellid                     | online<br>o     |
| forma o                                           | o<br>o          |
| Forma o<br>∧ Nombre y Apellid<br>△ DNI<br>⊠ Email | o<br>O          |
| Forma o<br>∧ Nombre y Apellid<br>DNI<br>Email     | o<br>UAR        |

Introduzca su nombre y apellido, su D.N.I. y un correo electrónico, los cuales van a ser solicitados para los ingresos futuros (resguarde dicha información para ello).

Para ingresar con D.N.I. -una vez que se haya registrado- simplemente tiene que hacer clic en "CONTINUAR CON DNI" y debe ingresar su correo electrónico y DNI registrado previamente.

| NICE                                      |  |
|-------------------------------------------|--|
| INICIAR SESIÓN REGISTRARSE                |  |
| <b>f</b> Continuar con Facebook           |  |
| <b>G</b> Continuar con Google             |  |
| 🖾 Email                                   |  |
| ∆ dni                                     |  |
| INGRESAR                                  |  |
| Aún no se ha registrado? Crear una cuenta |  |
|                                           |  |

Una vez que usted haya ingresado a la plataforma, haciendo clic en "AGREGAR CUENTA" se le abrirá una ventana donde podrá ingresar el <u>NÚMERO DE REFERENCIA DE CUENTA</u> para realizar el pago. Dicha referencia debe ser solicitada por mensaje o WhatsApp al CENTRO DE ATENCION TELEFONICA (011-2766-7680 o al 011- 3833-6858), especificando los siguientes datos:

- 1) Nombre completo y DNI DEL TITULAR
- 2) SOLICITO NUMERO DE REFERENCIA DE CUENTA

|                                                                                                    | CONTACTO | - CERRAR SESIÓN |
|----------------------------------------------------------------------------------------------------|----------|-----------------|
| Bienvenido Pepe Muleiro                                                                                                    |          |                 |
| Aquí usted puede consultar una cuenta a través de su número de abonado y realizar los pagos online,                                                                                                |          |                 |
| AVISO: Si usted ya ha realizado un pago por otro medio fuera de esta plataforma, las deudas aquí no se actualizarán hasta el<br>siguiente mes. Ante cualquier situación, comuniquese con nosotros. |          |                 |
| ⊕ AGREGAR CUENTA                                                                                                    |          |                 |
|                                                                                                    |          |                 |

| ×<br>Consultar cuenta                                       |          |           |
|-------------------------------------------------------------|----------|-----------|
| Realice una búsqueda ingresando un código de cuenta de pago |          |           |
|                                                             |          |           |
|                                                             | CANCELAR | CONSULTAR |

Una vez que ingresa el NÚMERO DE REFERENCIA DE CUENTA, automáticamente se le agregará a la pantalla, los datos del titular y el monto a abonar.

| C                                              |                                                    |                                                     |
|------------------------------------------------|----------------------------------------------------|-----------------------------------------------------|
| Confirmar cuenta                               |                                                    |                                                     |
| Se ha encontrado el siguiente resultado ¿Es co | rrecto?                                            |                                                     |
| NRO, ABONADO                                   | NOMBRE Y APELLIDO                                  |                                                     |
| 1                                              | PEPE MULEIRO                                       | AGREGAR                                             |
|                                                |                                                    | CANCELAR                                            |
|                                                |                                                    |                                                     |
| Ecta pantalla la aparacorá una                 | NOT THE HONO ACRECADO OF N                         |                                                     |
|                                                | vez que flava AGREGADO el Mo                       | JIVIERO DE REFERENCIA DE COENTA.                    |
| Bienvenido Pe                                  | epe Muleiro                                        |                                                     |
| Aquí usted puede <u>consultar</u>              | una cuenta a través de su <u>número de abonado</u> | y <u>realizar los pagos online</u>                  |
| AVISO: Si usted ya ha realiz                   | ado un pago por otro medio fuera de esta plata     | iforma, las deudas aquí no se actualizarán hasta el |
| sigurente mes, Ante cualque                    | a situation, comuniquese con nosorros.             |                                                     |
|                                                |                                                    | - ACREGAR CUENTA                                    |
|                                                |                                                    |                                                     |
| PEPE MULEIRO                                   |                                                    |                                                     |
|                                                |                                                    |                                                     |
| 1000                                           |                                                    |                                                     |
| \$1000                                         |                                                    |                                                     |
| Abonado: #1                                    |                                                    |                                                     |
|                                                |                                                    |                                                     |
| ABONAR                                         |                                                    |                                                     |
| ELIMINAR                                       |                                                    |                                                     |
| ABONADO                                        |                                                    |                                                     |
|                                                |                                                    |                                                     |

Es muy importante que chequee que LA CUENTA a pagar sea correcta, ya que una vez que realice el pago, se acreditará a la misma.

Al hacer clic en el botón "ABONAR" se le abrirá una pantalla para efectuar el pago a través de Mercado pago.

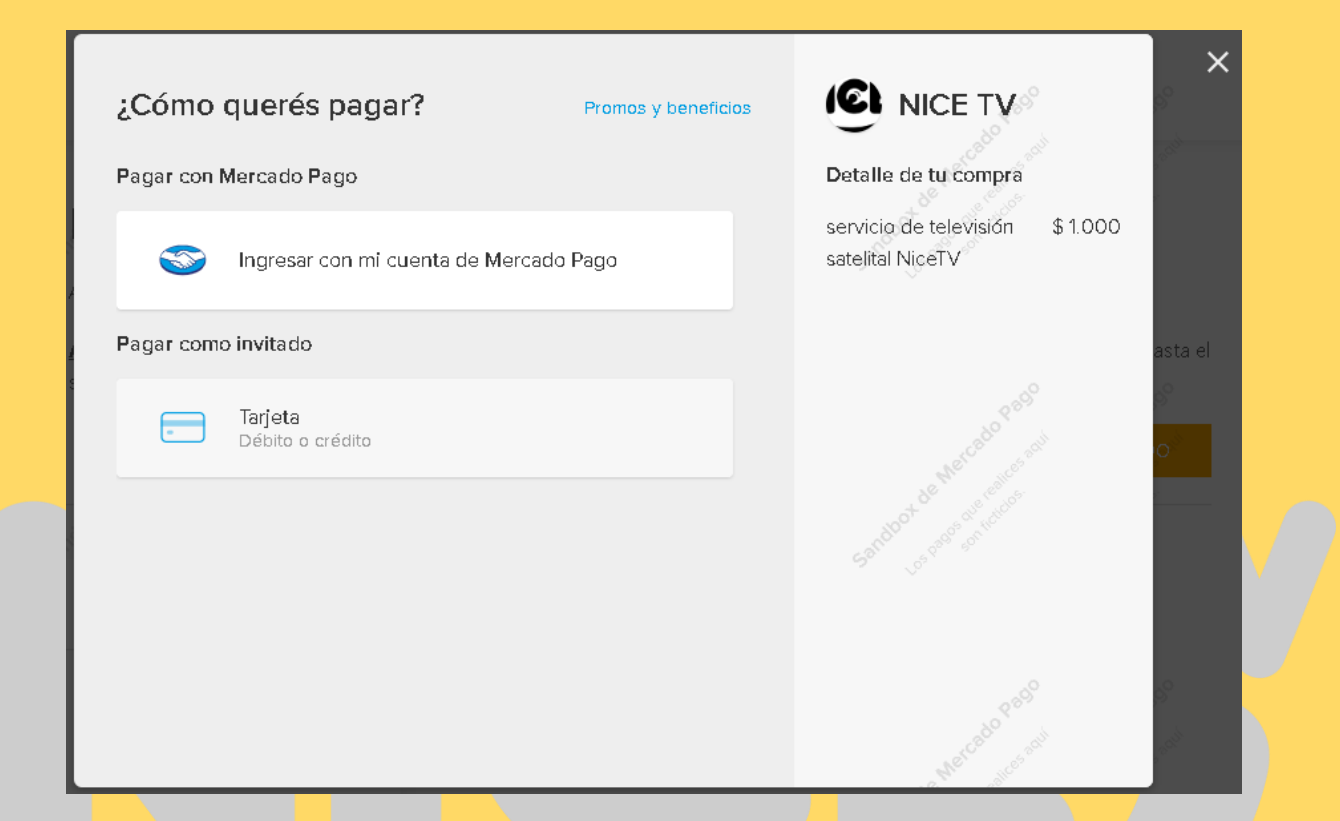

Usted pue<mark>de abo</mark>nar con t<mark>arj</mark>eta de cr<mark>édito o</mark> débito, o dinero en su cuenta de Marcad<mark>o P</mark>ago.

Para abonar con tarjeta de crédito solo tiene que hacer clic en el ícono de Tarjeta Débito o Crédito

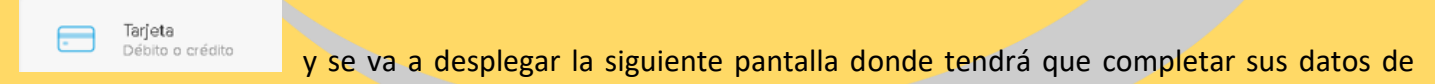

tarjeta.

| Ingresá los datos de la        | a tarjeta Promos y beneficios |                                                                            | ×       |
|--------------------------------|-------------------------------|----------------------------------------------------------------------------|---------|
| XXXX XXXX<br>NDVERE Y APELLIDO | **** ***<br>191/24            | Detalle de tu compra<br>servicio de televisión \$1.000<br>satelital NiceTV |         |
| Número de la tarieta           | Fecha de vencimiento<br>MM/AA |                                                                            | asta el |
| Nombre y apellido              | Código de seguridad           |                                                                            |         |
|                                | Continuar                     |                                                                            | e car   |

Nota: recuerde las siguientes consideraciones sobre los datos de tarjeta:

- 1) Número de la tarjeta: INCLUIR TODOS LOS DIGITOS DEL NUMERO DE TARJETA.
- 2) FECHA DE VENCIMIENTO: fecha en que expira la tarjeta con 2 dígitos para el mes y 2 para el año.
- 3) Nombre y apellido: Datos que figuran en la tarjeta
- 4) Código de seguridad: 3 dígitos verificadores que figuran al dorso de la tarjeta en la barra de la firma.

Una vez ingresados todos los datos requeridos, pasa a la siguiente pantalla y es el último paso donde puede chequear que sean correctos. Al hacer clic en el botón pagar, se procesa el pago.

| Revisá si está todo bien Tengo un descuento ~                                                     |                                                                            |  |
|---------------------------------------------------------------------------------------------------|----------------------------------------------------------------------------|--|
| pepe@muleiro.com                                                                                  | Detalle de tu compra<br>servicio de televisión \$1.000<br>satelital NiceTV |  |
| Mastercard terminada en 0604 Modificar<br>Otro                                                    | Pagás 1x \$ 1.000 asta el                                                  |  |
| 1x CFT 0,00%                                                                                      | An Handado Pala                                                            |  |
|                                                                                                   | Sandbart and an and a series                                               |  |
| Procesado por 🕥 mercado 🛛 Al pagar, afirmo que soy mayor de edad y acepto                         |                                                                            |  |
| los Términos y condiciones do Mercado Pago.<br>Protegido por reCAPTCHA - Privilidad - Condiciones | Pagar<br>ant <sup>el</sup> ant <sup>el</sup>                               |  |

Una vez que el pago se realizó con éxito le muestra la siguiente pantalla, y es muy importante que le de

clic en el botón que dice volver al Sitio sistema de Nice Tv.

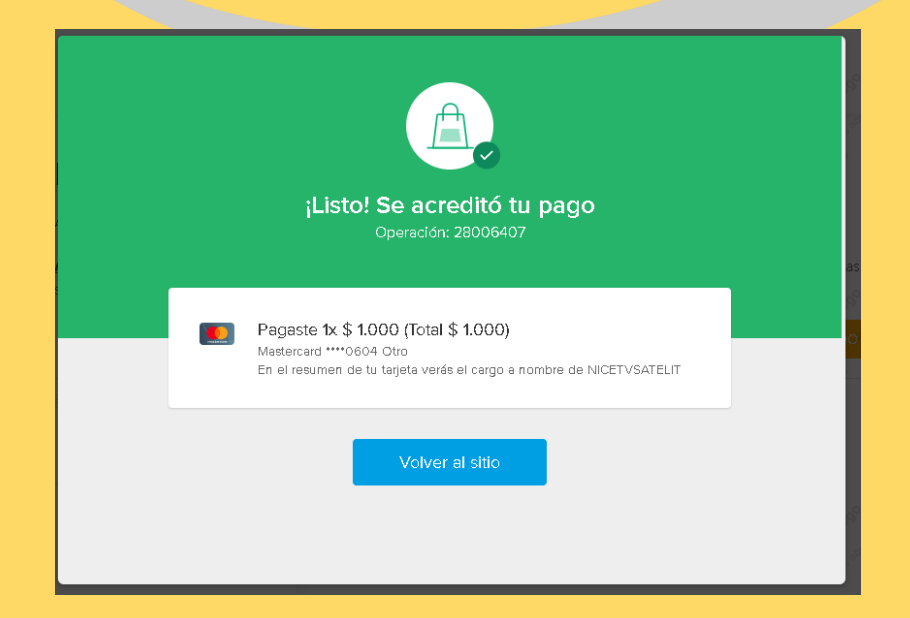

ES IMPORTANTE QUE REALICE UNA <u>CAPTURA DE PANTALLA</u> DE LA OPERACIÓN APROBADA, DONDE FIGURE EL NÚMERO DE OPERACIÓN DE 8 DÍGITOS DE MERCADO PAGO PARA REALIZAR CUALQUIER CONSULTA POSTERIOR (EN LA IMAGEN DE EJEMPLO 28006407) O TOME NOTA DEL MISMO.

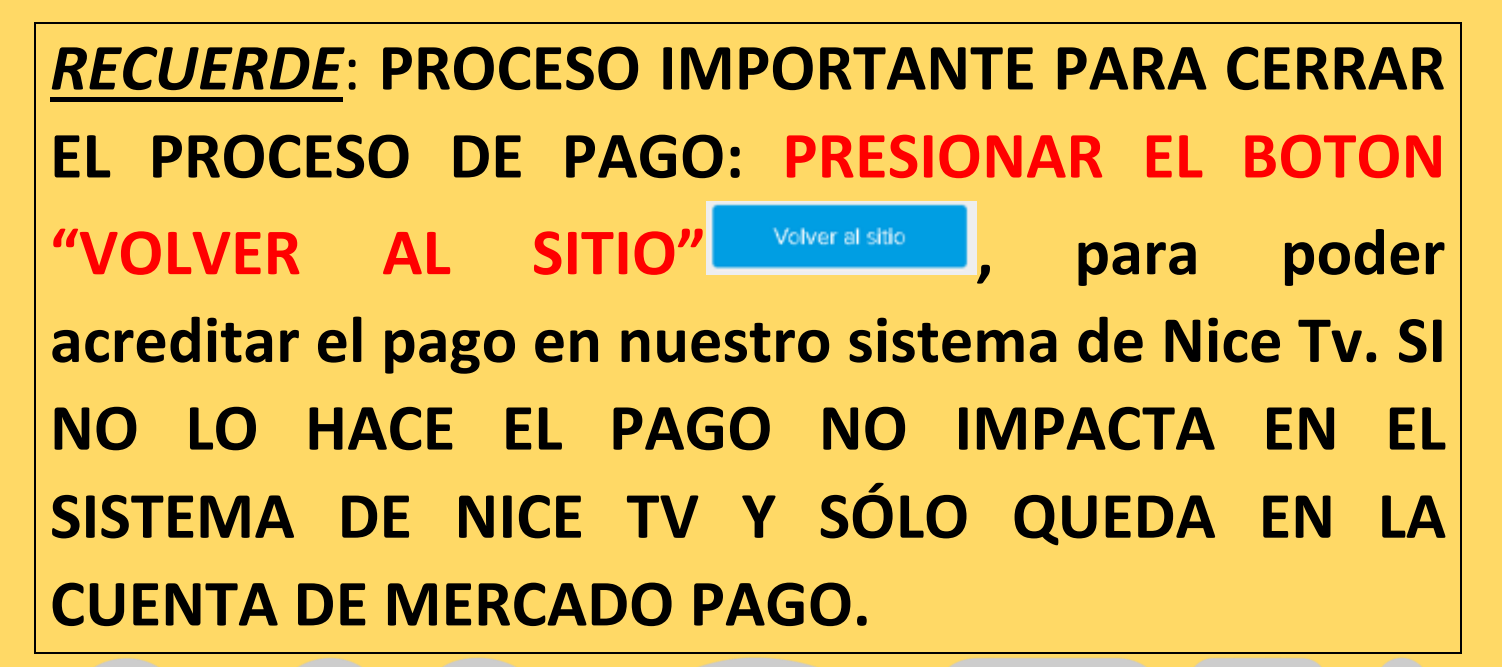

| A | l volver  | al sitic | <mark>o y</mark> a podrá | obs | servar | qu <mark>e l</mark> a | a cuei | nta del | labonado | se en | <mark>c</mark> uentra en cei | ro (\$ | <mark>0)</mark> y e | el pag | go <mark>se</mark> |
|---|-----------|----------|--------------------------|-----|--------|-----------------------|--------|---------|----------|-------|------------------------------|--------|---------------------|--------|--------------------|
| a | creditó ( | correc   | tamente.                 |     |        |                       |        |         |          |       |                              |        |                     |        |                    |

| Bienvenido Pepe N                                                                      | 1uleiro                                                                                                    |
|----------------------------------------------------------------------------------------|----------------------------------------------------------------------------------------------------|
| Aquí usted puede <u>consultar</u> una cuent                                            | a a través de su <u>número de abonado</u> y <u>realizar los pagos online.</u>                                          |
| <b>AVISO:</b> Si usted ya ha realizado un pa<br>siguiente mes. Ante cualquier situació | go por otro medio fuera de esta plataforma, las deudas aquí no se actualizarán hasta e<br>n, comuníquese con nosotros. |
|                                                                                        | ↔ AGREGAR ABONADO                                                                                                    |
| PEPE MULEIRO                                                                           |                                                                                                    |
| \$ O                                                                                   |                                                                                                    |
| Abonado: # 1                                                                           |                                                                                                    |
| ABONAR                                                                                 |                                                                                                    |
| ELIMINAR                                                                               |                                                                                                    |
| ABONADO                                                                                |                                                                                                    |

En caso de rechazo de pago por algún motivo le va a aparecer la siguiente pantalla, le recomendamos intentar nuevamente, o intentar con otra tarjeta de crédito o Débito.

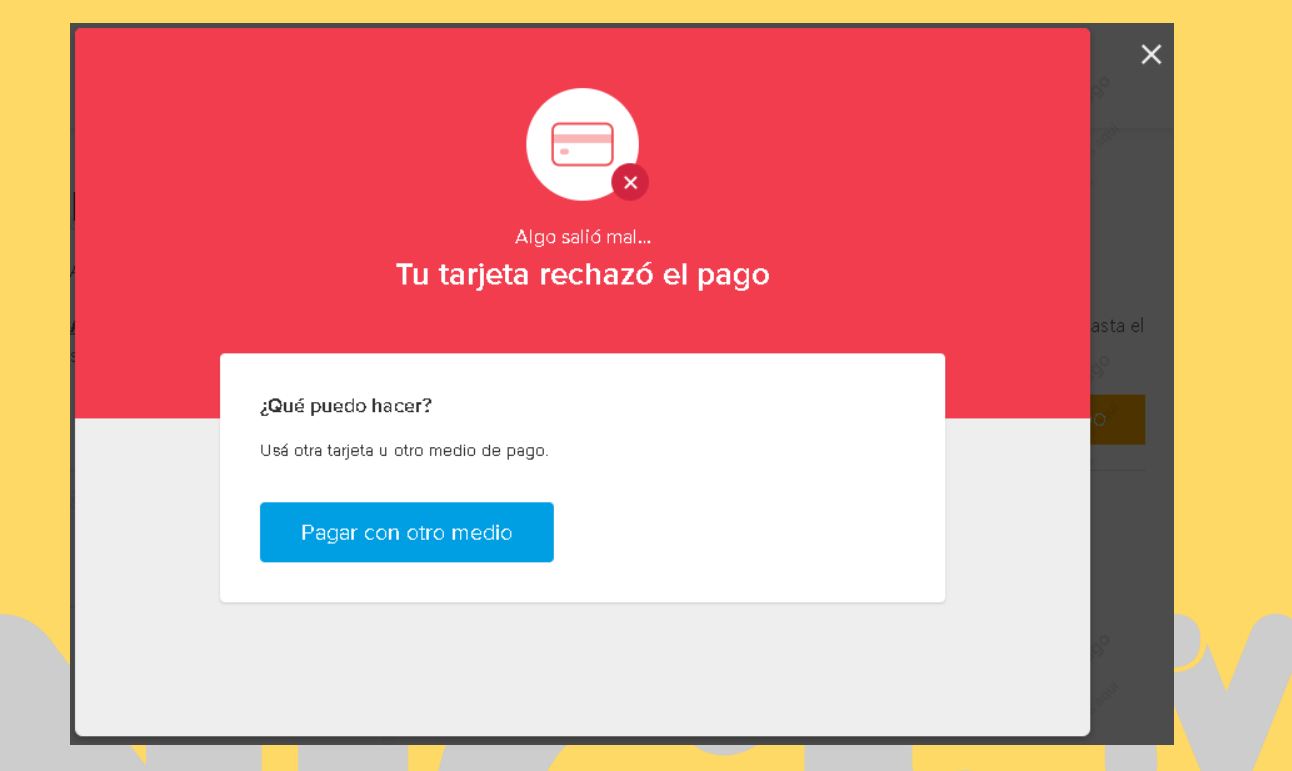

Recuerde que si tiene alguna duda o consulta o no puede realizar el pago las líneas de comunicación de NICETV están a su disposición comunicándose por llamada, mensaje o WhatsApp al 11- 3833-6858 o WhatsApp al número 11- 2766-7680.